Instrukcja zgłaszania szkoły do udziału w Konkursie wiedzy o zdrowym stylu życia "Trzymaj Formę!" rok szkolny 2018/2019  Wejdź na stronę główną Konkursu <u>https://konkurs.trzymajforme.pl</u>

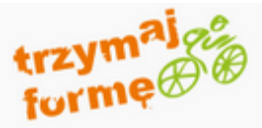

Strona główna O konkursie Mo

Moje konto Regulamin

Do pobrania Kontakt

### Konkurs wiedzy o zdrowym stylu życia Trzymaj Formę! rok szkolny 2018/2019

Konkurs wiedzy o zdrowym stylu życia Trzymaj Formę! to dodatkowa inicjatywa realizowana w ramach Ogólnopolskiego Programu Edukacyjnego Trzymaj Formę! - inicjatywy promującej zdrowy styl życia wśród młodzieży szkolnej o największym w Unii Europejskiej zasięgu.

W roku szkolnym 2018/2019 realizowana jest już ósma edycja Konkursu wiedzy o zdrowym stylu życia Trzymaj Formę!. Adresatami Konkursu są szkoły podstawowe (klasy VII) i gimnazjalne (klasy II i III) zlokalizowane na terenie wszystkich powiatów ze wszystkich województw w Polsce. Konkurs skierowany jest zarówno do szkół, które uczestniczą w Ogólnopolskim Programie Edukacyjnym "Trzymaj Formę!", jak i do tych placówek, które nie realizują Programu.

Konkurs jest trzyetapowy, przy czym I etap (na poziomie szkolnym) oraz II etap (na poziomie powiatowym) Konkursu zostaną przeprowadzone w formie elektronicznej w ramach niniejszej strony internetowej.

Logowanie koordynatorów

Logowanie dla uczniów

### Aktualności

#### 07-05-2018

Rejestracia

### Wyniki II etapu Konkursu wiedzy o zdrowym stylu życia "Trzymaj formę!"

Komisja Konkursowa zakończyła prace nad wyłonieniem laureatów II etapu-powiatowego Konkursu wiedzy o zdrowym stylu życia Trzymaj Formę!

Decyzją Komisji Konkursowej, do III etapuogólnopolskiego Konkursu zakwalifikowanych zostało 19 uczniów, którzy uzyskali nie mniej niż 31 pkt. (tj. 77,5% punktów możliwych do zdobycia).

Wyniki uzyskane przez uczniów poszczególnych placówek są dostępne dla Koordynatorów w ramach Internetowego Systemu Konkursowego.

#### III etap Konkursu zostanie przeprowadzony w dniu 13 czerwca 2018 r. w Warszawie.

Szczegółowe informacje w tej sprawie zostaną przekazane szkolnym koordynatorom drogą mailową.

## Kliknij na zakładkę "Rejestracja" znajdującą się na górze strony głównej

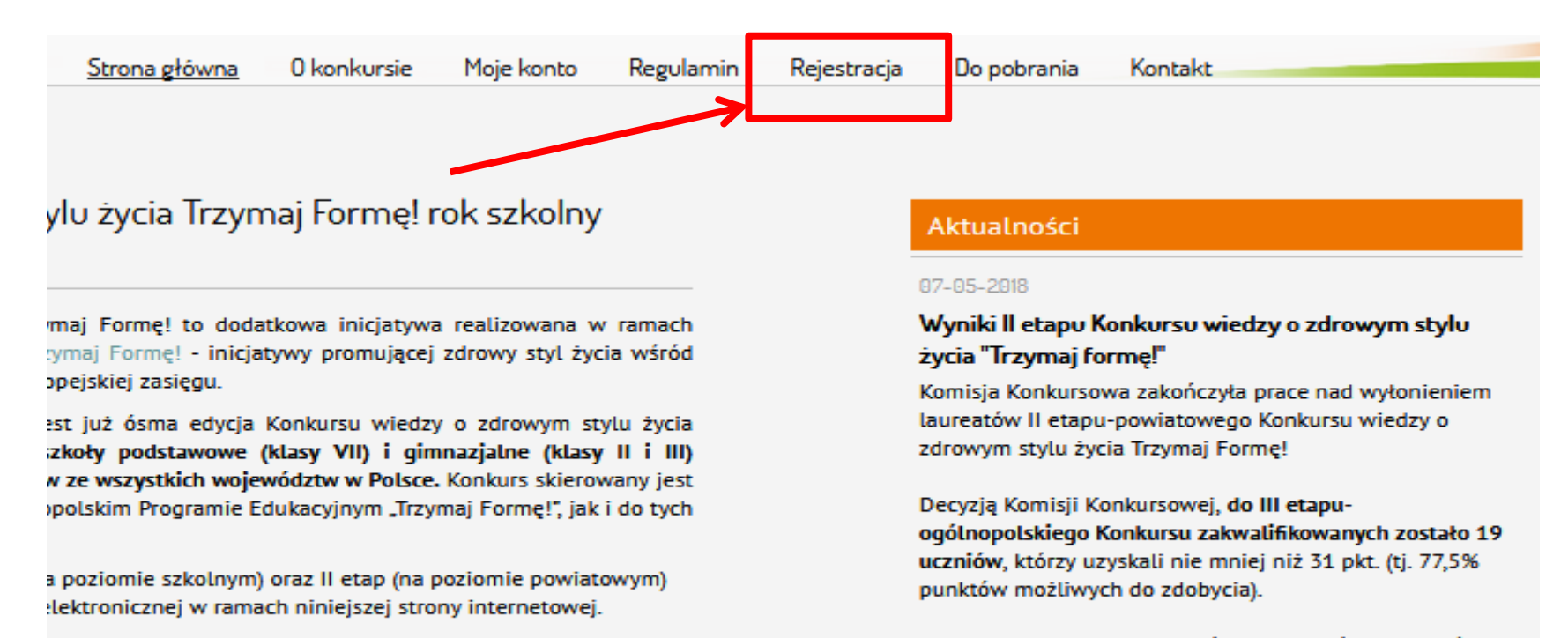

Wyniki uzyskane przez uczniów poszczególnych placówek są dostępne dla Koordynatorów w ramach Internetowego Systemu Konkursowego.

#### vanie koordynatorów

### Uzupełnij formularz zgodnie ze schematem

Login: [ adres e-mail szkoły/placówki ]

Wpisz adres mailowy Twojej szkoły

Powtórz login:

Ponownie wpisz adres mailowy Twojej szkoły

Hasło:

Wpisz swoje hasło

Powtórz hasło:

Ponownie wpisz swoje hasło

Pełna nazwa szkoły:

Wpisz pełną nazwę Twojej szkoły

Adres szkoły (ulica):

Wpisz adres Twojej szkoły (nazwa ulicy)

Adres szkoły (numery):

Wpisz adres Twojej szkoły (numer ulicy)

Kod pocztowy:

Wpisz kod pocztowy Twojej szkoły

Miejscowość:

Wpisz nazwę miejscowości, w której jest Twoja szkoła

Województwo:

wybierz..

Powiat:

wybierz..

Numer telefonu placówki:

Wpisz numer telefonu Twojej szkoły

Dyrektor szkoły/placówki:

Wpisz imię i nazwisko dyrektora Twojej szkoły

Nauczyciel koordynator odpowiedzialny za udział w konkursie:

Wpisz imię i nazwisko nauczyciela - koordynatora

Adres poczty elektronicznej nauczyciela koordynatora:

Wpisz adres mailowy nauczyciela - koordynatora

Numer telefonu nauczyciela koordynatora:

Wpisz numer telefonu nauczyciela - koordynatora

Czy szkoła realizuje Ogólnopolski Program Edukacyjny "Trzymaj Formę!"?:

◎ TAK ◎ NIE

# Zapoznaj się z treścią regulaminu, klikając "regulamin konkursu"

| .ogin: [ adres e-mail szkoły/placówki ] | Numer telefonu placówki:                                        |
|-----------------------------------------|-----------------------------------------------------------------|
| Powtórz login:                          | Dyrektor szkoły/placówki:                                       |
| andrut61@gmail.com                      |                                                                 |
| fasto:                                  | Nauczyciel koordynator odpowiedzialny za udział w<br>konkursie: |
| ••••••                                  |                                                                 |
| łowtórz hasło:                          | Adres poczty elektronicznej nauczyciela koordynatora            |
| <sup>p</sup> ełna nazwa szkoły:         | Numer talefonu pauravriela koordvoatera:                        |
|                                         |                                                                 |
| Adres szkoły (ulica):                   | Coursellate analise in Opéleona lati Dessena Edular de          |
|                                         | "Trzymaj Formę!"?:                                              |
| Adres szkoły (numery):                  | © tak . ● nie                                                   |
|                                         | Akceptuje regulamin konkursu                                    |
| lod pocztowy:                           | wyślij formularz                                                |
| Miejscowość:                            |                                                                 |
|                                         |                                                                 |
| Nojewództwo:                            |                                                                 |
| wybierz 👻                               |                                                                 |
| Powiat:                                 |                                                                 |
| undring -                               |                                                                 |

• Zaakceptuj regulamin, klikając kwadracik

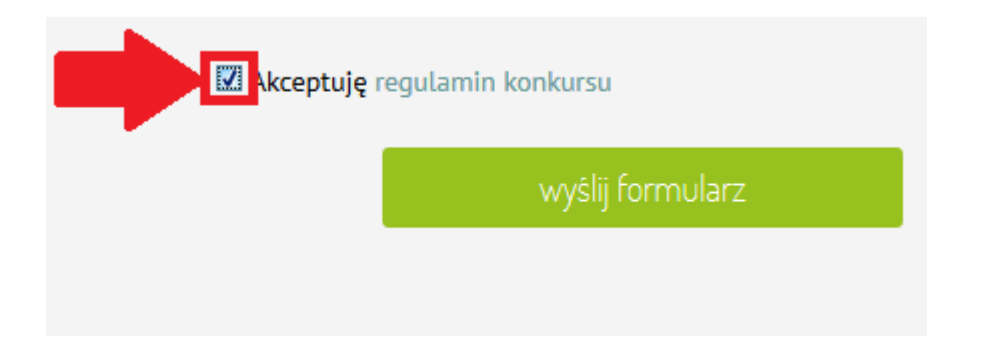

• Kliknij "wyślij formularz"

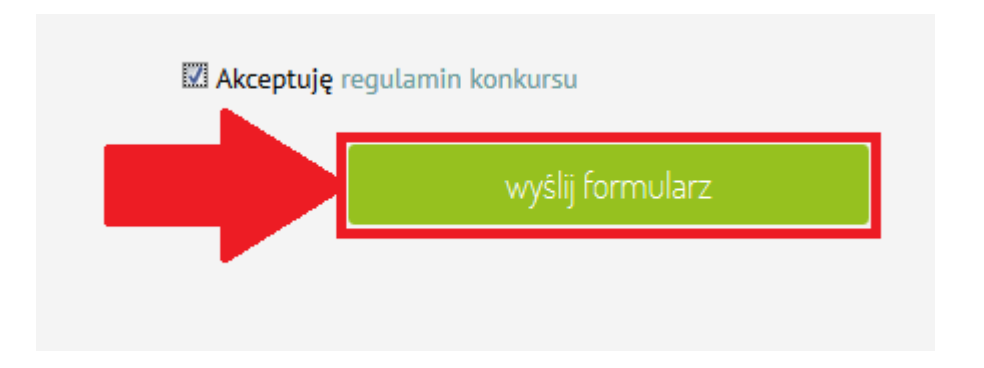

 Po wysłaniu formularza, na stronie Konkursu pokaże się informacja o wysłaniu wiadomości mailowej na podany przez Ciebie adres e-mail

Strona główna > Rejestracja

Dziękujemy za zarejestrowanie się w naszym serwisie.

Na podany przez ciebie adres e-mail została wysłana informacja o tym jak aktywować swoje konto.

Zaloguj się na swoją skrzynkę e-mail, znajdź
i otwórz wiadomość od nadawcy "Konkurs Trzymaj
Formę".
 Wiadomość jest zatytułowana "Rejestracja"

 Potwierdź rejestrację klikając na link umieszczony w treści wiadomości e-mail

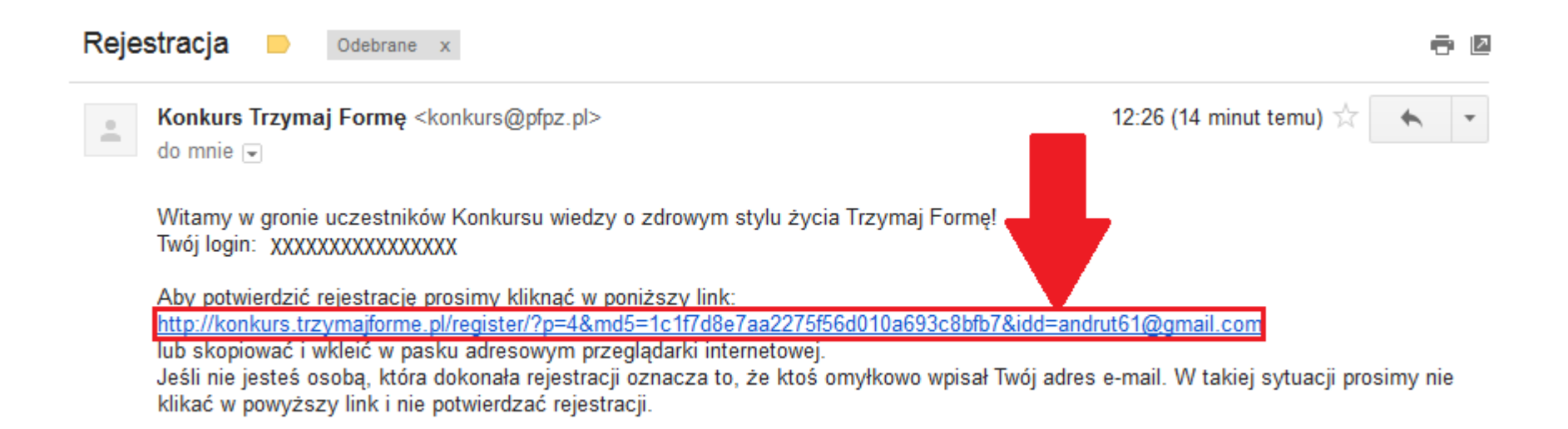

 Po kliknięciu linku, zostaniesz przeniesiony na stronę Konkursu, gdzie zobaczysz następującą wiadomość:

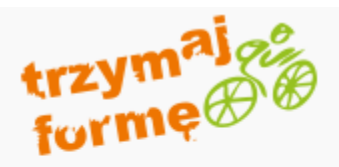

Strona główna > Rejestracja

Aktywacja użytkownika przebiegła pomyślnie.

Zaloguj się >>

Następnie kliknij "Zaloguj się"

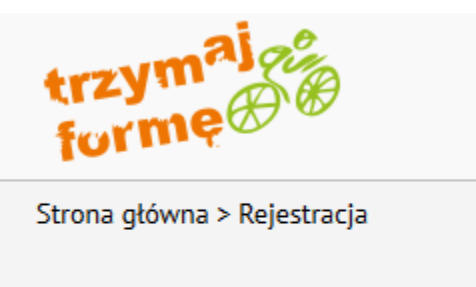

Aktywacja użytkownika przebiegła pomyślnie.

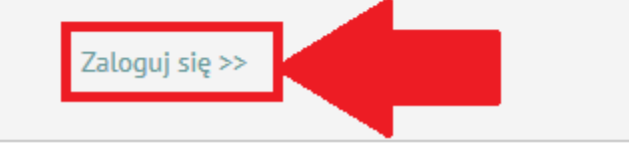

- Wpisz login i hasło podane podczas rejestracji szkoły i kliknij "zaloguj się"
- Jeżeli zapomnisz hasła użyj przycisku "Przypomnij hasło"

| guj się do konkursu <b>Tr</b> | rzymaj Formę |               |  |
|-------------------------------|--------------|---------------|--|
|                               |              |               |  |
| andrut61@gmail.com            |              | •••••         |  |
|                               |              | zaloguj się   |  |
|                               | Prz          | ypomnij hasło |  |

### Po zalogowaniu zostaniesz przeniesiony do zakładki "Moje konto"

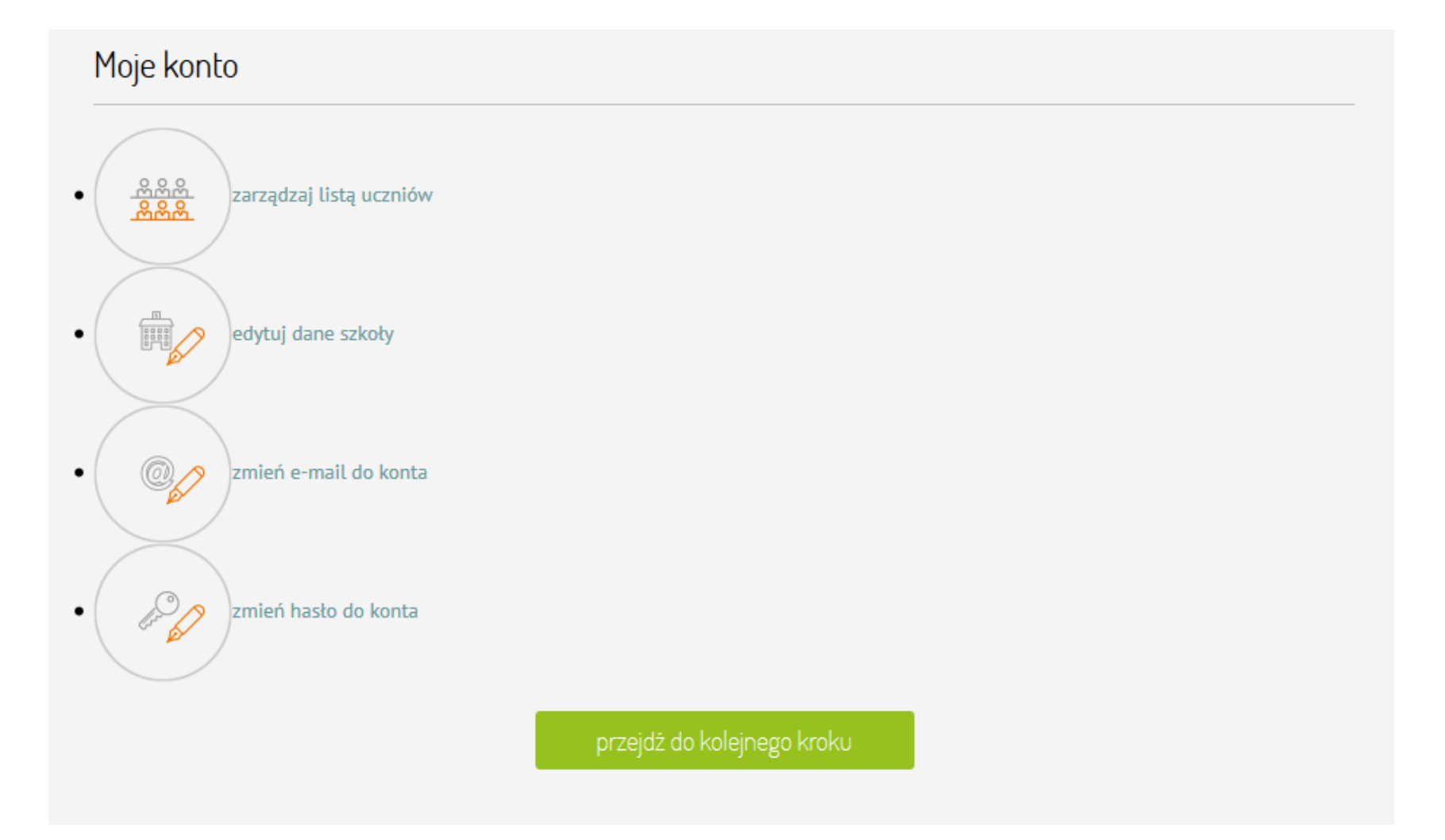

 Żeby dodać uczniów, kliknij "zarządzaj listą uczniów" lub "przejdź do kolejnego kroku"

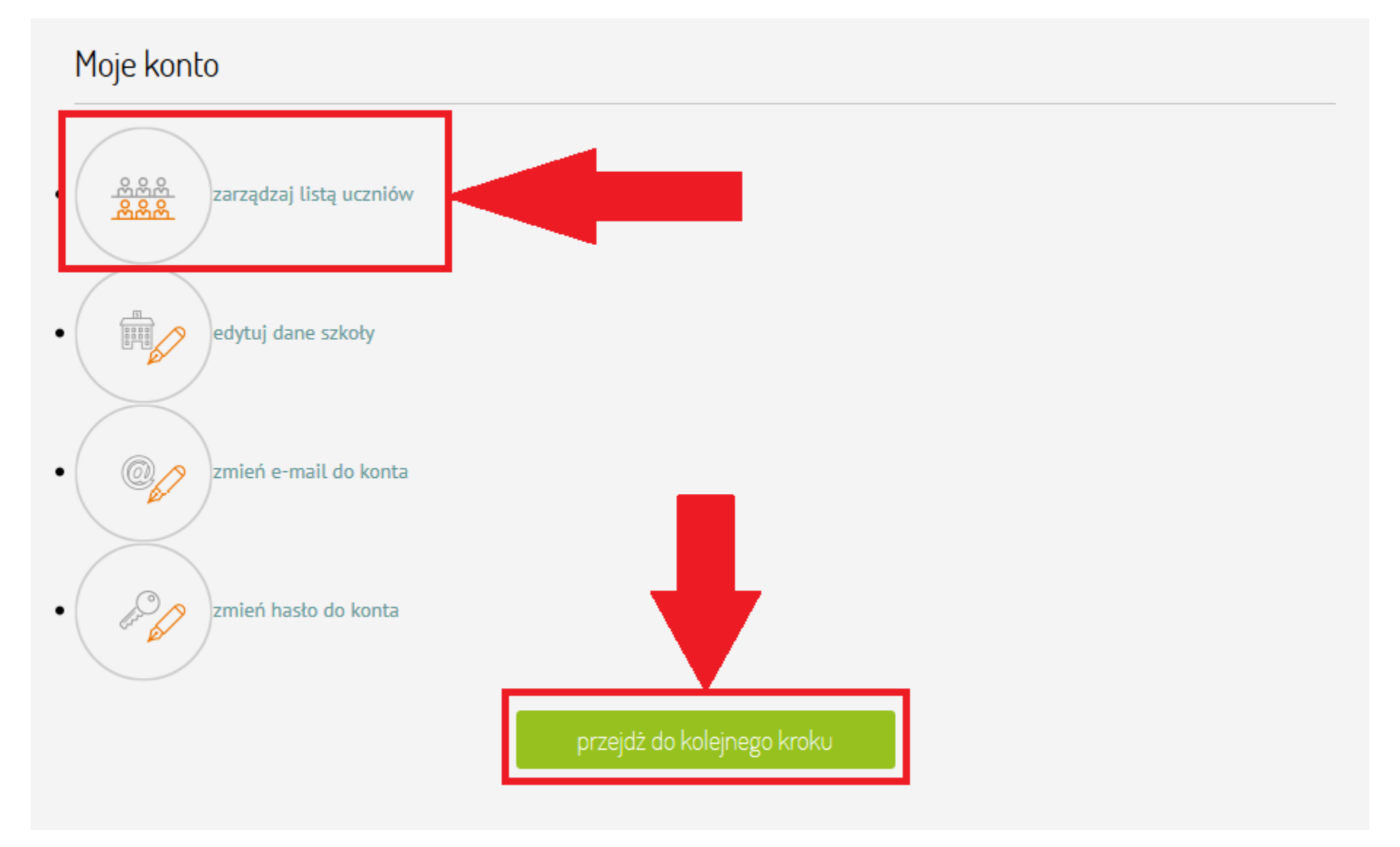

 Kliknij "dodaj ucznia" żeby wpisać nowego ucznia na listę uczestników Konkursu

![](_page_12_Figure_1.jpeg)

Tutaj możliwe jest zgłoszenie uczniów, którzy będą uczestniczyli w Konkursie. Formularz umożliwia dodanie dowolnej liczby ucz szkoły, którzy chcą przystąpić do Konkursu. W tym kroku możliwa jest również edycja danych poszczególnych uczniów.

Jeżeli wszyscy uczniowie zainteresowani udziałem w konkursie zostali dodani, ich dane są poprawne, a rodzice/opiekunowie pra zgody na udział poszczególnych uczniów w Konkursie, prosimy o przejście do kolejnego kroku.

Ważne!: Jedynie uczniowie, u których w kolumnie "Zgoda rodziców" widnieje TAK będą mogli przystąpić do konkursu.

![](_page_12_Figure_5.jpeg)

- Wpisz dane ucznia oraz e-mail do rodzica i kliknij "dodaj"
- Dodanie ucznia powoduje automatyczne wysłanie na e-mail rodzica prośby o wyrażenie zgody na udział dziecka w Konkursie

| Dodaj uczr                | nia                          |                              |
|---------------------------|------------------------------|------------------------------|
| lmię:                     |                              | Klasa:                       |
|                           |                              | wybierz   v oznaczenie klasy |
| Nazwisko:                 |                              | Profil klasy:                |
|                           |                              | wybierz                      |
| Czy uczeń realiz<br>◎ TAK | zuje program Trzymaj Formę!: | Adres e-mail do rodzica:     |
|                           |                              |                              |
|                           | anuluj                       | dodaj                        |

- Kliknięcie "krzyżyka" przy nazwisku ucznia spowoduje usunięcie go z listy
- Kliknięcie "pióra" przy nazwisku ucznia pozwoli zmienić jego dane

![](_page_14_Figure_2.jpeg)

| Lp. | lmię | Nazwisko  | Klasa                    | Profil | Program | E-mail rodzica                                                                      | Zgoda<br>rodzica | Edytuj   | Usuń |
|-----|------|-----------|--------------------------|--------|---------|-------------------------------------------------------------------------------------|------------------|----------|------|
| 1   | Anna | Piekarska | Gimnazjum - klasa<br>III | Ogólny | TAK     | b.sakaus@gis.gov.pl<br>(data wysłania: 2018-10-23<br>11:27:26)<br>» wyślij ponownie | NIE              | <i>b</i> | X    |

# Zgoda rodzica

 W sytuacji gdy rodzic nie otrzyma e-maila z prośbą o wyrażenie zgody, możliwe jest ponowne wysłanie e-maila za pośrednictwem przycisku "wyślij ponownie"

| Lp. | lmię | Nazwisko  | Klasa                      | Profil | Program | E-mail rodzica                                                                      | Zgoda<br>rodzica | Edytuj | Usuń |
|-----|------|-----------|----------------------------|--------|---------|-------------------------------------------------------------------------------------|------------------|--------|------|
| 1   | Anna | Piekarska | Gimnazjum - klasa<br>III   | Ogólny | ТАК     | b.sakaus@gis.gov.pl<br>(data wysłania: 2018-10-24<br>10:46:02)                      | NIE              | D      | Х    |
|     |      |           |                            |        |         | » wyslij ponownie                                                                   |                  |        |      |
| 2   | Anna | Piekarska | Podstawówka -<br>klasa VII | Ogólny | TAK     | b.sakaus@gis.gov.pl<br>(data wysłania: 2018-10-23<br>11:14:57)<br>» wyślij ponownie | TAR              | Ì      | Х    |

# Zgoda rodzica

 Ważne!: Jedynie uczniowie, u których w kolumnie "Zgoda rodziców" widnieje TAK będą mogli przystąpić do konkursu

| Lp. | lmię | Nazwisko  | Klasa                      | Profil | Program | E-mail rodzica                                                                      | Zgoda<br>rodzica | Edytuj   | Usuń |
|-----|------|-----------|----------------------------|--------|---------|-------------------------------------------------------------------------------------|------------------|----------|------|
| 1   | Anna | Piekarska | Gimnazjum - klasa<br>III   | Ogólny | TAK     | b.sakaus@gis.gov.pl<br>(data wysłania: 2018-10-24<br>10:46:02)<br>» wyślij ponownie | NIE              | <i>b</i> | Х    |
| 2   | Anna | Piekarska | Podstawówka -<br>klasa VII | Ogólny | TAK     | b.sakaus@gis.gov.pl<br>(data wysłania: 2018-10-23<br>11:14:57)<br>» wyślij ponownie | TAK              | D        | Х    |

 Jeżeli wszyscy uczniowie zostali dodani, ich dane są poprawne, a rodzice/opiekunowie prawni wyrazili zgody na udział w Konkursie, prosimy o przejście do kolejnego kroku

| Lp. | lmię | Nazwisko  | Klasa                      | Profil | Program | E-mail rodzica                                                                      | Zgoda<br>rodzica | Edytuj | Usuń |
|-----|------|-----------|----------------------------|--------|---------|-------------------------------------------------------------------------------------|------------------|--------|------|
| 1   | Anna | Piekarska | Gimnazjum - klasa<br>III   | Ogólny | TAK     | b.sakaus@gis.gov.pl<br>(data wysłania: 2018-10-24<br>10:46:02)<br>» wyślij ponownie | NIE              | 6)     | Х    |
| 2   | Anna | Piekarska | Podstawówka -<br>klasa VII | Ogólny | TAK     | b.sakaus@gis.gov.pl<br>(data wysłania: 2018-10-23<br>11:14:57)<br>» wyślij ponownie | TAK              | D      | Х    |

1-2 |

wstecz

przejdź do kolejnego kroku

# Kliknij "Podgląd formularza zgłoszeniowego". Formularz zostanie pobrany na Twój komputer w formacie pliku PDF

W tym miejscu możliwy jest podgląd formularza zgłoszeniowego w formie pdf.

Formularz zgłoszeniowy to dokument konkursowy niezbędny w celu ostatecznego zgłoszenia szkoły do udziału w konkursie.

Prosimy kliknąć w przycisk podglądu formularza zgłoszeniowego oraz <u>dokładnie sprawdzić poprawność zawartych w nim danych</u>. Jeśli dane są prawidłowe prosimy kliknąć w przycisk "przejdź do następnego kroku - generuj formularz".

### WAŻNE! Po przejściu do następnego kroku jakakolwiek zmiana danych uczniów czy szkoły nie będzie już możliwa!

![](_page_18_Figure_5.jpeg)

 Znajdź formularz zgłoszeniowy na dysku swojego komputera, otwórz go i sprawdź poprawność zawartych w nim danych

![](_page_19_Figure_1.jpeg)

### Formularz zgłoszeniowy szkoły do udziału w Konkursie wiedzy o zdrowym stylu życia "Trzymaj Formę!" rok szkolny 2018/2019

### 1. Dane dotyczące placówki szkolnej

| Pełna nazwa szkoły biorącej udział w konkursie              | Główny Inspektorat Sanitarny |
|-------------------------------------------------------------|------------------------------|
| Adres szkoły                                                | Targowa 65                   |
| Kod pocztowy                                                | 03-729                       |
| Miejscowość                                                 | Warszawa                     |
| Województwo                                                 | mazowieckie                  |
| Powiat                                                      | Warszawa                     |
| Numer telefonu placówki                                     | 0225361479                   |
| Adres poczty elektronicznej szkoły/placówki                 | b.sakaus@gis.gov.pl          |
| Dyrektor szkoły/placówki                                    | Aleksandra Lusawa            |
| Nauczyciel koordynator odpowiedzialny za udział w konkursie | Aleksandra Lusawa            |
| Adres poczty elektronicznej nauczyciela koordynatora        | b.sakaus@gis.gov.pl          |
| Numer telefonu nauczyciela koordynatora                     | 0225361479                   |

# Lp. Imię ucznia Nazwisko ucznia 1 Anna Piekarska

Zaświadczam, że zgodnie z §5 Regulaminu Konkursu wiedzy o zdrowym stylu życia "Trzymaj Formę!", uczniowie, ich rodzice oraz nauczyciele, przed dokonaniem niniejszego zgłoszenia, zostali zapoznani z ww. Regulaminem. Niniejsze zgłoszenie jest równoznaczne z akceptacją ww. Regulaminu przez szkołę i zgłoszonych uczniów.

Ponadto, deklaruję dołożenie staranności w przeprowadzeniu konkursu, w szczególności dochowanie tajności pytań konkursowych oraz zapewnienie uczniom warunków do samodzielnej pracy w trakcie rozwiązywania zadań konkursowych.

Wygenerowany formularz zgłoszeniowy zwiera jedynie nazwiska uczniów, których rodzice wyrazili zgodę na udział ucznia w Konkursie

![](_page_20_Picture_7.jpeg)

 Jeżeli dane w formularzu są poprawne, wróć do strony Konkursu i kliknij "przejdź do kolejnego kroku"

### UWAGA, po przejściu do kolejnego kroku jakakolwiek zmiana danych szkoły i uczniów nie będzie możliwa

W tym miejscu możliwy jest podgląd formularza zgłoszeniowego w formie pdf.

Formularz zgłoszeniowy to dokument konkursowy niezbędny w celu ostatecznego zgłoszenia szkoły do udziału w konkursie.

Prosimy kliknąć w przycisk podglądu formularza zgłoszeniowego oraz <u>dokładnie sprawdzić poprawność zawartych w nim danych</u>. Jeśli dane są prawidłowe prosimy kliknąć w przycisk "przejdź do następnego kroku - generuj formularz".

WAŻNE! Po przejściu do następnego kroku jakakolwiek zmiana danych uczniów czy szkoły nie będzie już możliwa!

Podgląd formularza zgłoszeniowego

przejdź do kolejnego kroku (generuj formularz)

wstecz

### Kliknij w zaznaczonym miejscu żeby pobrać formularz zgłoszeniowy

![](_page_22_Figure_1.jpeg)

Prosimy kliknąć w przycisk poniżej w celu wydrukowania formularza zgłoszeniowego. Dokument należy wydrukować, podpisać i wysłać online do Internetowego Systemu Konkursowego.

### Termin nadsyłania zgłoszeń upływa 15 grudnia 2018 r. (piątek)

Ostateczne zakwalifikowanie szkoły do udziału w Konkursie następuje po weryfikacji formalnej nadesłanych zgłoszeń Organizatorów Konkursu. Placówki szkolne zostają poinformowane o wyniku procesu weryfikacji w terminie przy rejestracji. do 7 stycznia 2019 r. (poniedziałek)

![](_page_22_Figure_5.jpeg)

Można przesłać już podpisany dokument bezpośrednio do systemu używając formularza poniżej:

#### Wybierz plik:

![](_page_22_Picture_8.jpeg)

Dozwolony format pliku: jpg, png, pdf

![](_page_22_Picture_10.jpeg)

 Dokument należy wydrukować, podpisać i wysłać online do Internetowego Systemu Konkursowego

## Termin nadsyłania zgłoszeń upływa 14 grudnia 2018 r.

![](_page_23_Figure_2.jpeg)

Prosimy kliknąć w przycisk poniżej w celu wydrukowania formularza zgłoszeniowego. Dokument należy wydrukować, podpisać i wysłać online do Internetowego Systemu Konkursowego.

![](_page_23_Picture_4.jpeg)

Ostateczne zakwalifikowanie szkoły do udziału w Konkursie następuje po weryfikacji formalnej nadesłanych zgłoszeń Organizatorów Konkursu. Placówki szkolne zostają poinformowane o wyniku procesu weryfikacji w terminie **do dnia 14 grudnia 2018 r. (piątek)** mailowo na adres podany przy rejestracji.

![](_page_23_Picture_6.jpeg)

Zapisz

Można przesłać już podpisany dokument bezpośrednio do systemu używając formularza poniżej:

![](_page_23_Picture_8.jpeg)

# Życzymy powodzenia

![](_page_24_Picture_1.jpeg)